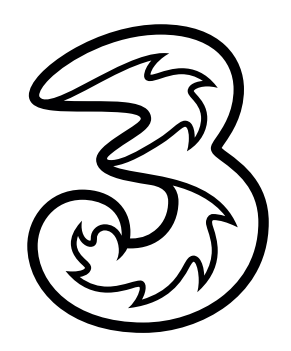

## LTE aktivieren am iPhone.

## So funktioniert die Aktivierung von LTE/4G für das aktuelle Betriebssystem iOs 12.2:

1) Öffnen Sie die Einstellungen auf Ihrem Gerät.

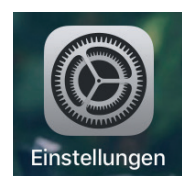

2) Wählen Sie "Mobiles Netz" und anschließend "Datenoptionen".

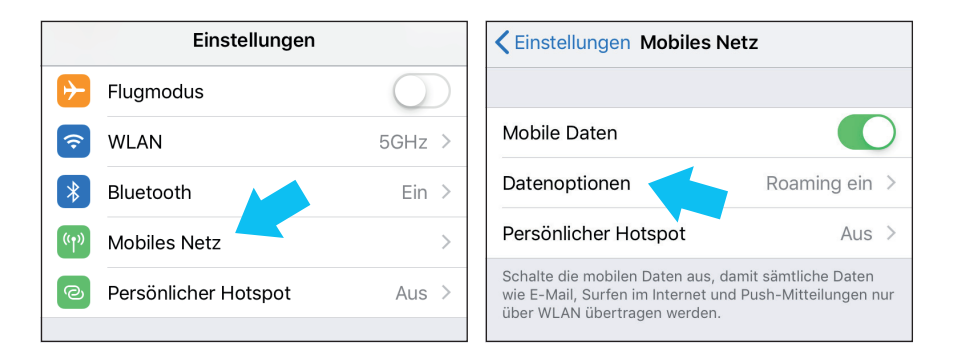

3) Wählen Sie jetzt "4G aktivieren" und legen Sie im nächsten Schritt fest, ob Sie 4G für Sprache und Daten oder nur für Daten aktivieren möchten.

| Kobiles Netz                    | 4G aktivieren                                                                    |
|---------------------------------|----------------------------------------------------------------------------------|
|                                 |                                                                                  |
| 4G aktivieren Sprache & Daten > | Aus                                                                              |
| Datenroaming                    | Sprache & Daten                                                                  |
|                                 | Nur Daten                                                                        |
|                                 | Mit 4G werden Daten schneller geladen und die<br>Sprachqualität wird verbessert. |